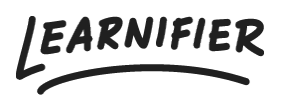

Knowledge base > Administration > Functions > Move participants between projects

## Move participants between projects

Ester Andersson - 2024-07-22 - Functions

- 1. Go to the project in which you wish to move a participant.
- 2. Go to the tab "Participants" and find the participant you wish to move.
- 3. Click on "Actions" next to the participant and choose "Move".

| Pearnifier              | Dashboard Proje               | ects Users <del>v</del> Li | brary 🔻 Reports   | Automation | is Settings <del>v</del> |               | Go To 🔻   | Q        | A 9      | e 🔍 🛙     | emo |
|-------------------------|-------------------------------|----------------------------|-------------------|------------|--------------------------|---------------|-----------|----------|----------|-----------|-----|
|                         | OVERVIEW                      | PARTICIPANTS WAI           | TLIST COURSE PAGE | EVENTS A   | SSIGNMENTS DETAILS       | COMMUNICATION | S REPORTS | SETTINGS |          |           |     |
| 음+ Individual           | 뿅 Group ④ Up                  | bload                      |                   |            |                          |               |           |          |          |           |     |
| Search for existin      | ng user in organization       |                            |                   | Ŧ          |                          |               |           |          |          |           |     |
| First Name              |                               |                            |                   |            | Last Name                |               |           |          |          |           |     |
| Email                   |                               |                            |                   |            |                          |               |           |          |          |           |     |
| Add participant         |                               |                            |                   |            |                          |               |           |          |          |           |     |
|                         |                               |                            |                   |            |                          |               |           |          |          |           |     |
| Calendar invit          | tations are ON. <b>Turn</b> 1 | them OFF?                  |                   |            |                          |               |           |          |          |           |     |
| Search participant      | čs                            |                            |                   |            | Select members in g      | group         |           |          |          |           |     |
| Send Email Se           | end Text Change               | Expiration                 | vate Add to grou  | Move       | Assign Segments          | Re-enroll Rem | nove      |          |          |           |     |
|                         | NAME                          | †↓ INVITED                 | ↑↓ LAST EMAIL     | . ∩. LAST  | SEEN ↑↓                  | STATUS 斗      | AWARDS 👔  | CERT EXP |          |           |     |
| ✓ ⊕ □                   | Demo Ester                    |                            |                   | less       | han a minute ago         | In progress   |           |          |          | Actions 👻 |     |
|                         |                               |                            |                   |            |                          |               |           |          |          |           |     |
| Showing 1 to 1 of 1 ent | tries                         |                            |                   |            |                          |               |           |          | PREVIOUS | 1 NEXT    |     |

1. Choose the project you want to move the course participant to.

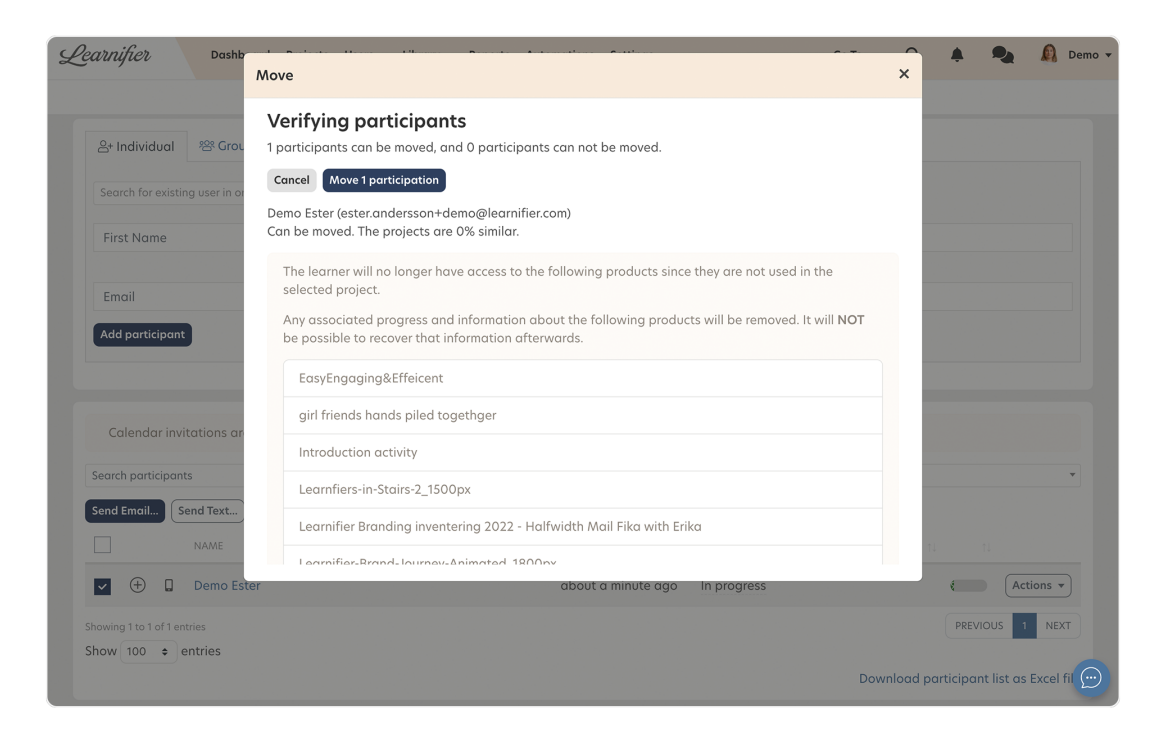